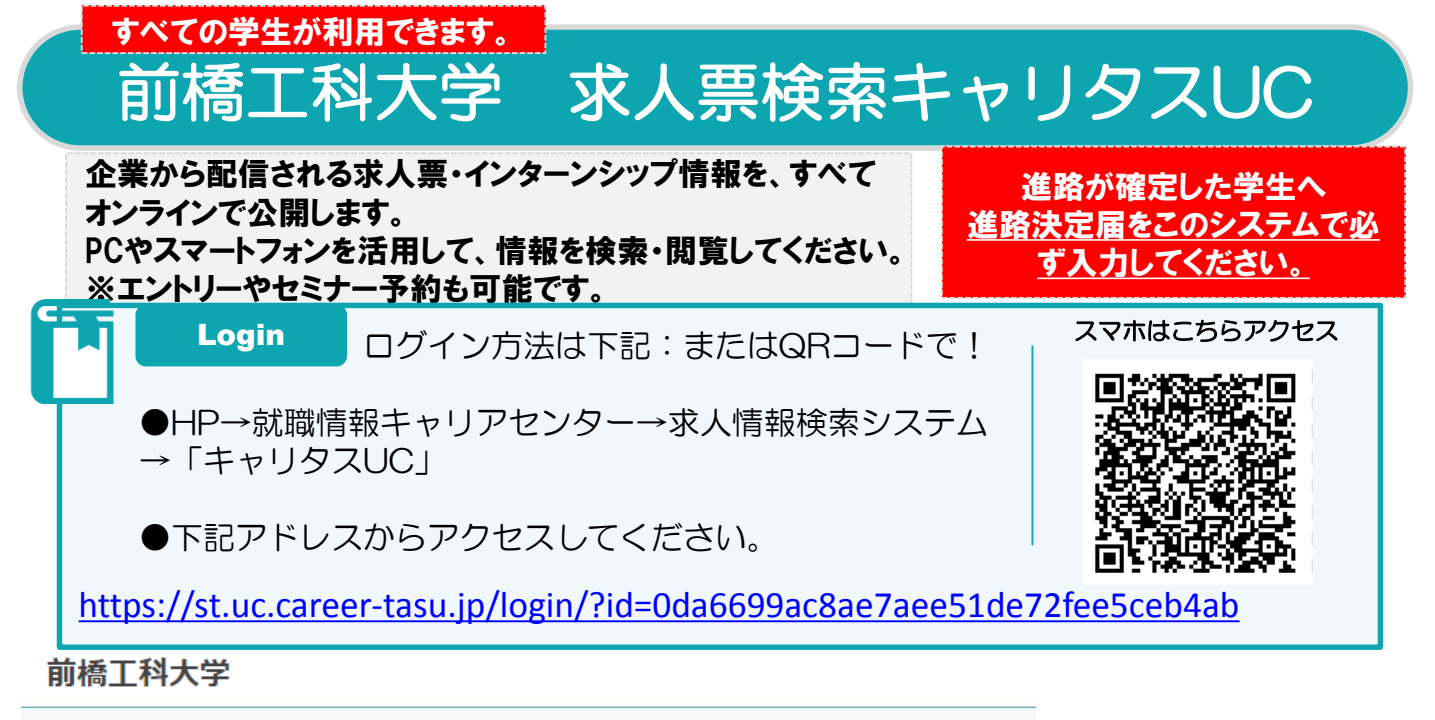

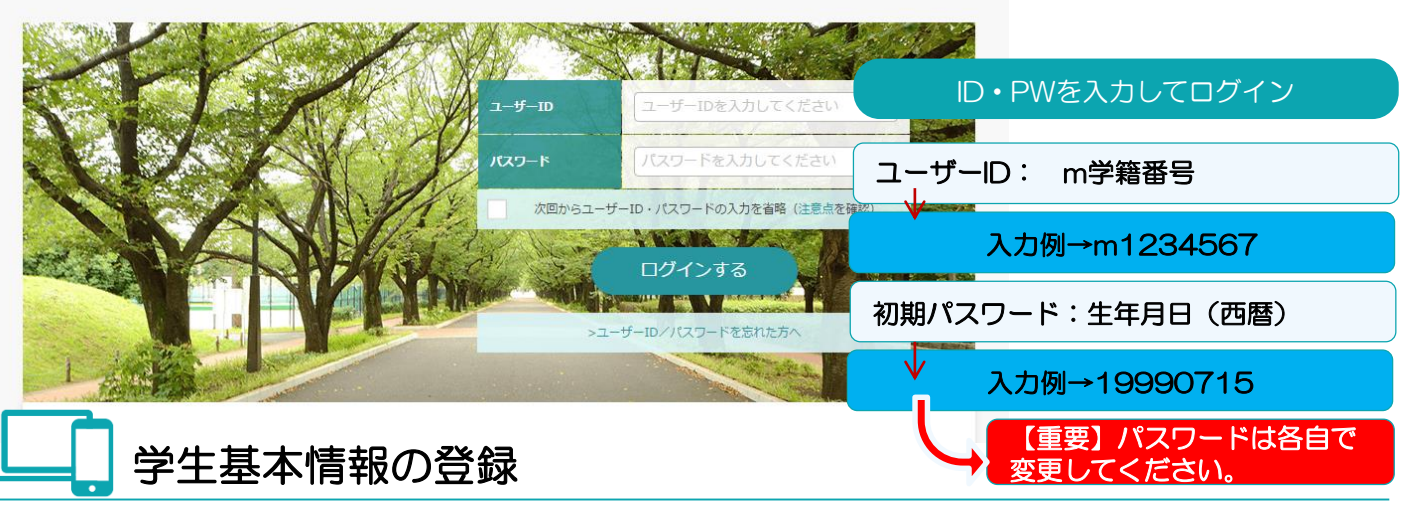

| 学生情報登録<br>7859                                                                                                    | 20170016                                                                                                    |                                                                                                    | 初回ログイン時                                            | に、基本情報を入力します。                                                                                                    |
|----------------------------------------------------------------------------------------------------|----------------------------------------------------------------------------------------------------|----------------------------------------------------------------------------------------------------|----------------------------------------------------|----------------------------------------------------------------------------------------------------|
| <ul> <li>末6</li> <li>系6(37)</li> <li>注意</li> <li>末年月日</li> <li>ス年近り</li> <li>入平元安</li> <li>永平正</li> <li>年六</li> </ul> | 9π       50%       π       100 Ψ       100 Ψ | NGM       PSSP     Y       PSSP     Y       PSSP     Y       PSSP     Y       PSSP     Y       PSSP     X       PSSP     X       PSSP     200 J/1/1       PSSP     200 J/1/1       PSSP     00 - 2222 - 111       PSSP     00 - 2222 - 111       PSSP     RSSP/RC4825+x-PUCCE2+1 | O入力項目O<br>個人情報<br>現住所<br>メールアドレス<br>電話番号<br>その他 など | <ul> <li>就職活動に関する情報を学校から連絡しますので、できるだけ正確な情報を入力してください。</li> <li>入力項目は実際の入力画面を確認してください。必須項目は必ず入力をお願いします。</li> <li>入力した項目は、登録後も修正可能です。</li> </ul> |
|                                                                                                    | 道進                                                                                                    | 路希望の登録                                                                                                    |                                                    | 入力済みの項目もあります。                                                                                                    |
| 連絡希望登録<br>第1希望                                                                                                    | _                                                                                                    |                                                                                                    | 進路希望を入力                                            | します。                                                                                                    |
| 机装置板                                                                                                    | 28-E0% V                                                                                                    | ##21/13社のタイプ                                                                                                    | 〇入力項目〇                                             | 進路希望は、第3希望まで登録できます。                                                                                                    |
| Asta                                                                                                    | <ul> <li>別15 - SIL28948時 ▼</li> <li>第1 - SIL29948 ▼</li> <li>コンガルタント ▼</li> <li>支支お ▼</li> </ul>                                                                                                    | E158         BPL/CCEN/           CRR06         BPL/CCEN/           CRR00606/0-0-1         GRR0160           - <pre>/~/pr-/MAB         SRE25/8/1           BR0/CCEB         WERE/6/1           WERE/EB         BR02CB           VOP-1000         WERE/CB</pre>                    | 希望進路<br>希望業種<br>希望職種<br>希望地域                       | 希望条件を入力することで、あなたにあっ<br>た検索条件にカスタマイズされ、企業との<br>マッチング精度もアップします。                                                                                 |
| 第2希望<br>A.Grass                                                                                                    | - MAM -                                                                                                    | XV Excloses         PARTSWAY-Y         DVXN-19-2A00           V BALSHAR         RARS-CA         PARTSWAY           V BALSHAR         CALEBOORNE         PARTSWAY                                                                                                    | 働きたい会社の<br>タイプ など                                  | 変更がある場合は、こまめに更新するよう<br>に心がけましょう。                                                                                                    |

## 機能紹介

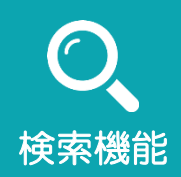

求人票、インターンシップ情報ともに、さまざまな検索条件から希望 の情報を得ることができます。

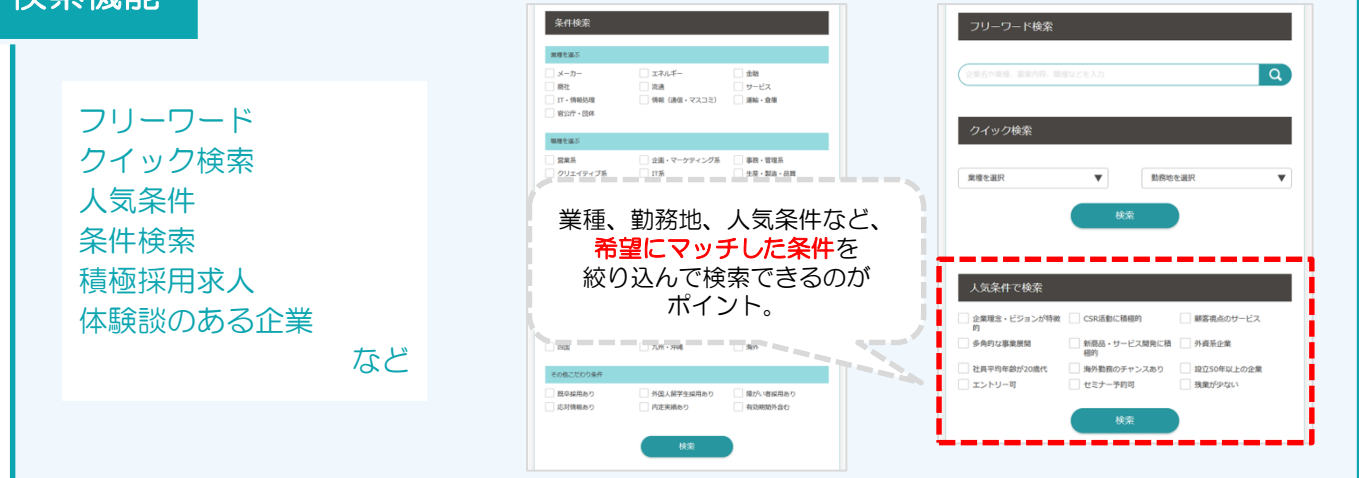

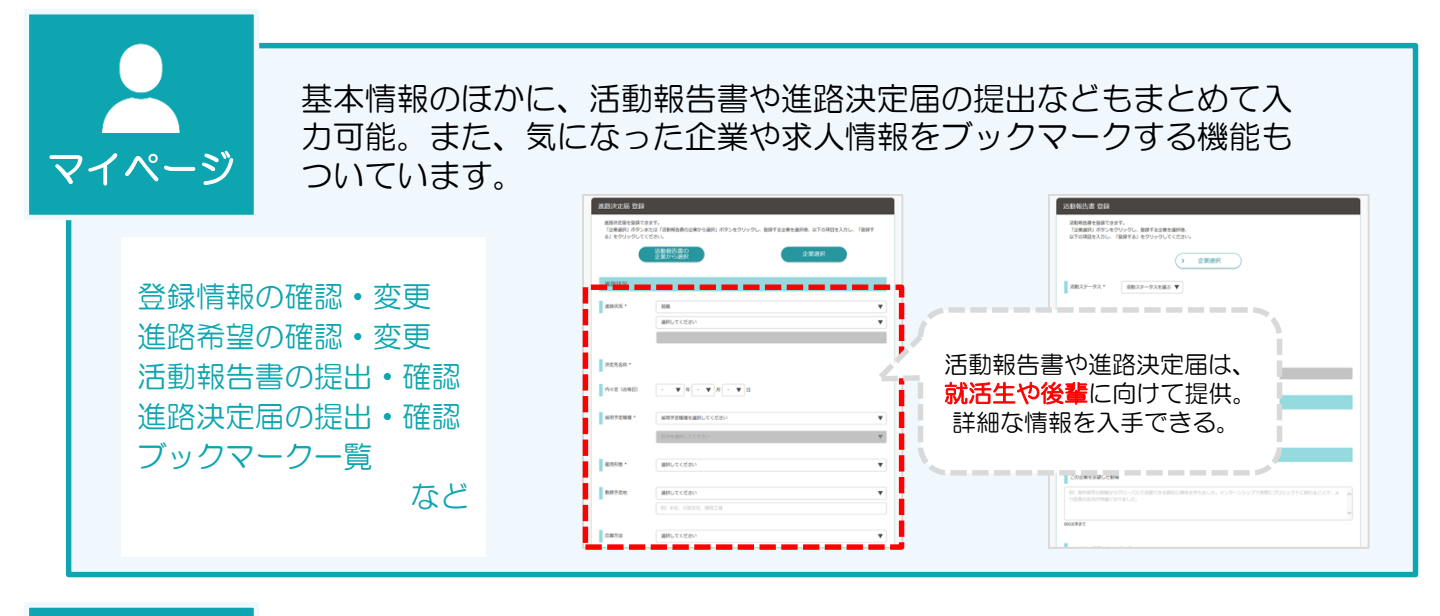

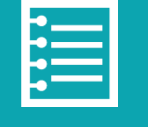

学生が提出した活動報告書・進路決定届の検索・閲覧ができます。 就活のリアルな情報を知ることができる便利な機能です。

体験談閲覧

条件検索閲覧 学校オリジナル項目閲覧 キーワード検索閲覧 新着体験談表示

など

| 企業名や業種、事業内容、職種などを入力   | Q                                         | 北京 インターンシップ 体験員     ・ 活動後点一覧に戻る                                           |
|-----------------------|-------------------------------------------|---------------------------------------------------------------------------|
| 所着体験談                 |                                           | Rocardonada   Rocardona   July - Contrantis<br>Doctorada  <br>Rocardonada |
| 10/16 0 2 0 全星を表現した戦略 |                                           | 2627-92                                                                   |
| 海外領学の経験からグローバルで活躍     | できる商社に興味を持ちました。インター                       | HZ.                                                                       |
| 活動報告                  | (1892) (Hali + HEL) )                     | 2.0008 - 219                                                              |
|                       | 知りたい情報が<br>気になる企業の<br>就活の現状をダイ<br>知ることができ | 場載。 か か や い ク ト に 、 る。 ・ ・ 、 、 、 、 、 、 、 、 、 、 、 、 、 、 、 、 、              |
| 条件検索                  |                                           | PSF 77-66                                                                 |
| 本戦・本材                 |                                           | 株式会社学ストッダ→ 1 ※差対応 1 レポート                                                  |
| 学部を選択 🛛 🔻             | 学科を選択 🔻                                   | Theorem - Nov - 1.                                                        |